• отсканируйте QR-код с помощью мобильного телефона

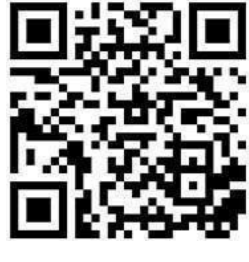

или

• нажмите на кнопку <u>«скачать»</u>

## Где найти номер SPNavigator

## Вариант 1.

Перейдите на главный экран, нажав на значок «домик» внизу экрана. Журнал расположен в верхней части экрана.

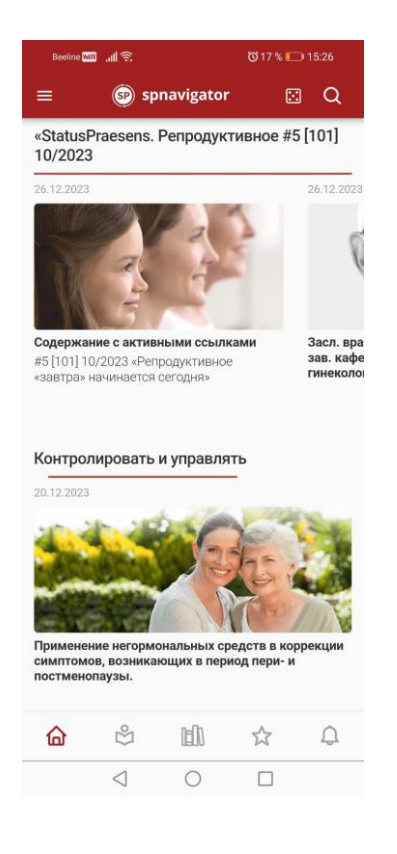

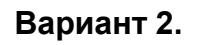

Перейдите в раздел «Журнал», нажав на человечка с открытой книгой внизу экрана.

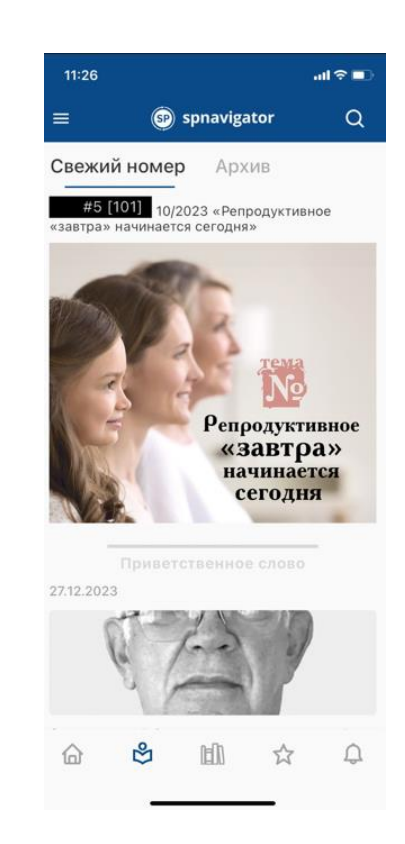